# **HellermannTyton**

# Manuel d'utilisation

## Cable Scout Cam Caméra d'inspection WiFi

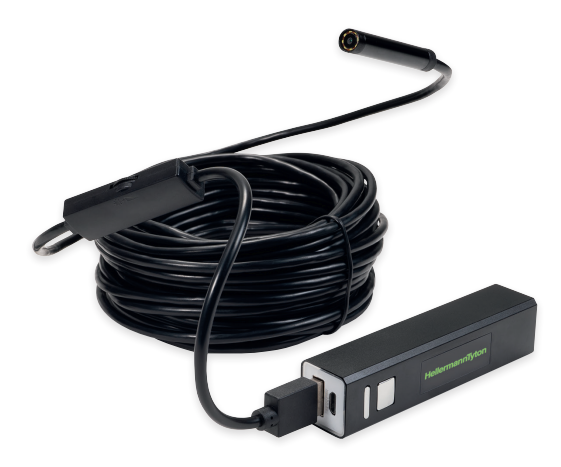

#### Informations générales de sécurité.

Veuillez lire scrupuleusement l'ensemble des instructions avant toute utilisation du produit. Une mauvaise utilisation peut endommager le produit et les biens personnels.

- Evitez tout contact de l'émetteur sans fil avec du liquide car cela peut endommager le produit et provoquer des chocs électriques.
- L'appareil n'est pas résistant aux chocs. Ne le laissez pas tomber et n'utilisez pas la tête de la caméra pour pousser des objets.
- Veuillez visser le pare-éclaboussures sur la caméra lorsque vous l'utilisez dans des environnements humides. La tête de la caméra est résistante aux éclaboussures mais pas l'émetteur sans fil. De ce fait, assurez-vous de bien placer l'émetteur dans un endroit sec afin d'éviter tout contact avec du liquide.
- N'utilisez pas la caméra si l'objectif est embué. Laissez l'humidité s'évaporer complétement avant de l'utiliser à nouveau.
- Eteignez la caméra lorsque vous ne l'utilisez pas.
- Chargez l'appareil avec un chargeur USB 5V adapté.
- Veuillez respecter les réglémentations locales concernant la gestion des déchets pour une élimination sûre du matériel.
- N'exposez pas l'appareil à des températures élevées ou au feu car cela pourrait faire exploser la batterie.

## **HellermannTyton**

Großer Moorweg 45 25346 Tornesch, Germany E-Mail: Info@HellermannTyton.de www.HellermannTyton.de Cette caméra doit être utilisée exclusivement pour regarder à l'intérieur des murs et des faux plafonds pour enregistrer les conditions techniques. Lors de l'utilisation de cet appareil, veuillez respecter les lois et les directives relatives à la protection des droits individuels et à la protection des données.

#### 1. Introduction

Merci d'avoir choisi Cable Scout Cam. Veuillez lire toutes les instructions avant d'utiliser cet appareil. Avec la Cable Scout Cam, vous pouvez transmettre des vidéos en temps réel et faire des enregistrements vidéo et photo dans des espaces confinés qui sont habituellement difficiles à visualiser.

Ce produit est compatible avec les systèmes d'exploitation Android/IOS/Windows/MAC.

Exigences de version : Android 4.2 ou supérieur, IOS 9.0 ou supérieur. L'appareil WLAN SSID est défini sur "inskam-\*\*\*".

#### 2. Caractéristiques

- Visionnage vidéo en temp réel, enregistrement vidéo et capture d'image
- Objectif de caméra de 8mm
- Résistant aux éclaboussures selon l'IP 68
- Eclairage intégré avec 8 petites ampoules LED
- Portable et facile à utiliser

#### 3. Contenu de la boîte

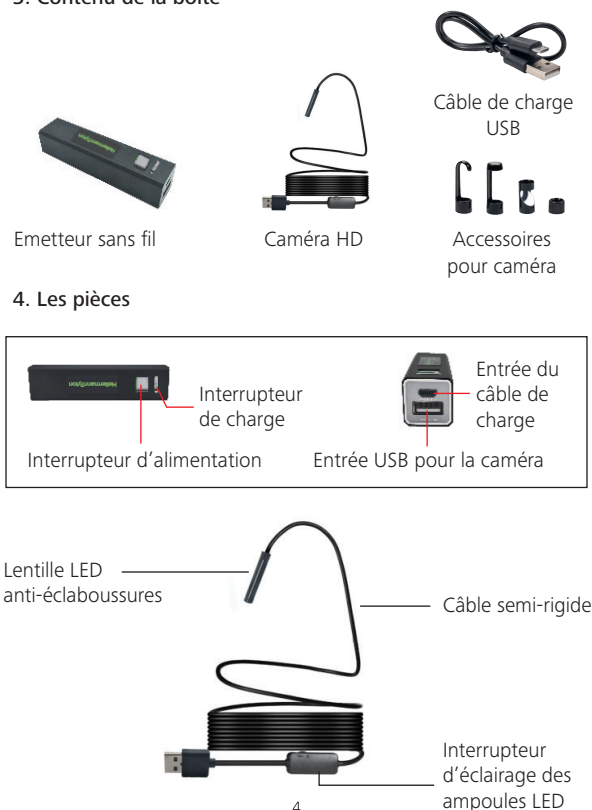

#### 5. Mode d'emploi

Opération de base

 Appuyez sur l'interrupteur d'alimentation pendant trois secondes. Le voyant de la base s'allumera. Tournez l'interrupteur d'éclairage pour régler la luminosité des LED dans la tête de la caméra.

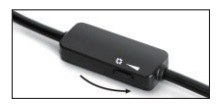

 Augmentez la luminosité des lampes LED pour obtenir une meilleure image dans les environnements sombres.

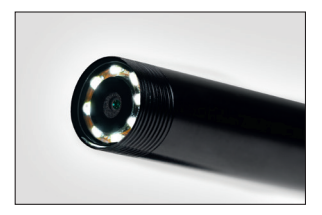

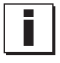

**Important:** N'utilisez pas l'appareil photo pendant le chargement de la batterie. Veuillez charger l'appareil photo séparément au risque d'endommager l'électronique.

 Le câble semi-rigide peut être déplacé dans n'importe quelle direction. Avec les trois accessoires (crochet, miroir et aimant), les petits objets peuvent être trouvés et récupérés si nécessaire.

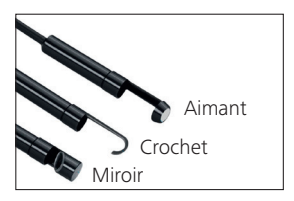

6. Scénarios d'application

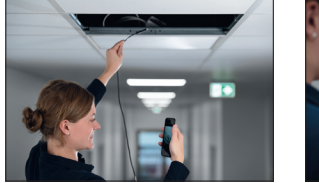

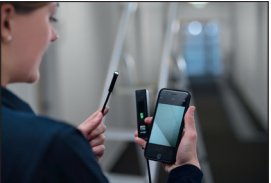

La Cable Scout Cam est utilisée principalement pour l'inspection visuelle dans les tuyaux, les plafonds suspendus, les murs de construction secs et les conduits d'aération. HellermannTyton ne recommande pas l'utilisation de ce produit dans des situations où le produit est immergé dans des liquides. Lorsque l'utilisateur s'attend à de l'humidité, l'objectif de la caméra doit être protégé avec l'accessoire de protection d'objectif étanche fourni.

#### 7. Téléchargement de l'application

#### Pour Android:

Recherchez «Inskam» dans le Google Play Store et installez-le ou téléchargez-le sur www.Inskam.com/download/inskam1.apk

# Available on the App Store

#### Pour IOS

Recherchez «Inskam» dans l'Apple Store et installez l'application.

#### 8. Guide de démarrage rapide

- 1. Appuyez sur l'interrupteur marche/arrêt pendant 3 secondes pour allumer la caméra.
- Ouvrez les paramètres WiFi sur l'appareil avec lequel vous souhaitez que l'image de la caméra soit visible.
- Le WiFi-SSID de la caméra est "inskam \*\*\* xxx". Cliquez pour vous connecter.

| Settings |               |         |
|----------|---------------|---------|
|          |               |         |
|          | Wi-Fi         |         |
|          | inskam***-xxx | i * (i) |
|          | Other         |         |

Remarque: Si votre appareil ne trouve pas «inskam \*\*\* - xxx", veuillez vérifier le niveau de la batterie et éteindre puis rallumer la caméra.

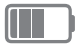

Une fois la connexion établie, cliquez sur l'icône Inskam pour lancer l'application et afficher la transmission en direct.

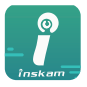

inskam

Remarque:

Si votre adaptateur réseau vous invite à passer à un autre réseau, veuillez sélectionner «Refuser».

| "inskam***-xxx" NO data<br>connection,allow Wi-Fi Assistant to<br>switch the network to a better one? |       |  |
|----------------------------------------------------------------------------------------------------|-------|--|
| Decline                                                                                               | Allow |  |

Si vous ne pouvez pas consulter les photos ou les vidéos sur votre téléphone, veuillez vérifier les paramètres de l'application sur votre appareil et autoriser Inskam à accéder à votre galerie d'images.

#### 9. Fonctionnement de l'application

Effectuez un zoom avant et arrière à l'aide de votre pouce et de votre index sur les écrans tactiles. Vous pouvez également faire pivoter l'image via l'interface de l'application.

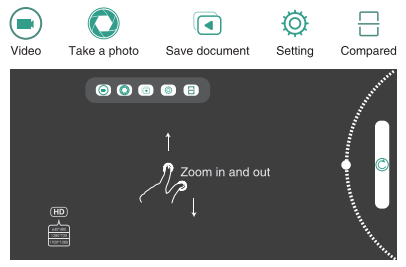

#### 10. Remarques importantes

- 1. La lumière bleue clignote lorsque la batterie doit être rechargée.
- Chargez l'appareil avec 5V/2A/1A/500mA. Le voyant rouge indique que l'appareil est en cours de charge et s'éteint lorsqu'il est complètement chargé. Une charge complète prend 1 heure et la caméra peut être utilisée pendant environ 90 minutes à 480 pixels/80 minutes à 720 pixels/70 minutes à 1600 pixels.
- La lentille de la caméra peut être scellée contre l'humidité et la saleté en vissant le couvercle de l'objectif IP68.

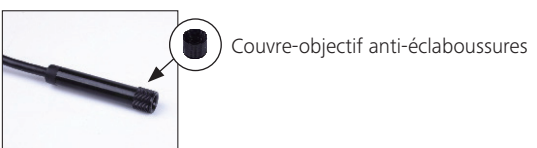

#### Comment utiliser sur un PC Windows:

Veuillez télécharger le fichier compressé à partir de www.kkmoom.com/pc.rar, puis installez le logiciel. Branchez le câble USB de la caméra sur le PC et ouvrez le logiciel. Vous pouvez maintenant utiliser l'appareil.

#### Comment utiliser sur les Macs:

Sur Macbook OS, veuillez utiliser le logiciel "Photo Booth", "Quick Time Player" ou "VLC" (Video Lan Client).

#### Dépannage

Pas d'image ou de bruit dans la vidéo:

- Vérifiez le paramètre WiFi sur votre smartphone, assurez-vous qu'il est connecté à l'appareil.
- Vérifiez la caméra, assurez-vous qu'elle est connectée correctement et fermement.
- Déconnectez et reconnectez la caméra.
- Fermez l'application et ouvrez-la à nouveau.
- Vérifiez le niveau de la batterie, rechargez la batterie si le voyant bleu clignote rapidement.

#### Mesure de sécurité

N'utilisez pas l'appareil lorsqu'il est en charge !

#### Paramètres techniques:

| Modèle                           | YPC110                           |
|----------------------------------|----------------------------------|
| Capteur de pixels actif          | CMOS                             |
| Résolution d'image               | 1600x1200                        |
| Angle de vue horizontal          | 72°                              |
| Fréquence d'émission             | 2412-2612 Mhz                    |
| Éclairage minimum                | 0 Lux                            |
| Alimentation batterie au lithium | 3,7V 600 mAh                     |
| Plage de visualisation de        | 5–10 m                           |
| Indice d'étanchéité              | IP68 (tube d'objectif uniquement |
|                                  | avec cache-objectif fourni)      |
| Diamètre du câble de la caméra   | 5,5–8,0 mm                       |
| Tension et courant de charge     | 5V–2A/1A/ 500 mA                 |
| Distance focale                  | 3,1–7,6 cm                       |
| Temps de charge complet          | 1 heure                          |
| Longueur                         | 10 m                             |

Tous les paramètres sont corrects au moment de la publication, mais peuvent faire l'objet de modifications techniques sans préavis.

#### Déclaration de conformité (CE)

Ce produit est conforme aux exigences essentielles et aux autres dispositions pertinentes du §3 de la directive CE 1999/5/EG tant qu'il est utilisé dans les conditions prévues.

#### Réglementations environnementales de l'UE

Les produits électriques ne doivent pas être jetés avec les ordures ménagères. Veuillez les recycler dans les installations adaptées. Demandez aux autorités locales ou à votre revendeur le point de recyclage approprié.

### CE

Tornesch 01.11.2019

12amos 1

Thomas Tyll Head of Category Management Europe

M Burneil

Martin Burmeister Safety and Environmental Engineer